# CVP 12.0에서 JMX(Secure Java Management Extensions) 통신 구성

# 목차

소개 <u>사전 요구 사항</u> <u>요구 사항</u> <u>사용되는 구성 요소</u> <u>구성</u> <u>통화 서버, VoiceXML(VXML) 서버 또는 보고 서버에서 WSM(Web Services Manager) 서비스에 대</u> 한 CA 서명 인증서 생성 WSM용 CA 서명 클라이언트 인증서 생성 다음을 확인합니다. 문제 해결

# 소개

이 문서에서는 CVP(Customer Voice Portal) 버전 12.0에서 보안 JMX 통신을 구성하는 단계에 대해 설명합니다.

기고자: Cisco TAC 엔지니어 Balakumar Manimaran

# 사전 요구 사항

## 요구 사항

다음 주제에 대한 지식을 보유하고 있으면 유용합니다.

- CVP
- 인증서

## 사용되는 구성 요소

이 문서의 정보는 CVP 버전 12.0을 기반으로 합니다.

이 문서의 정보는 특정 랩 환경의 디바이스를 토대로 작성되었습니다. 이 문서에 사용된 모든 디바 이스는 초기화된(기본) 컨피그레이션으로 시작되었습니다. 네트워크가 작동 중인 경우 모든 명령의 잠재적인 영향을 이해해야 합니다.

# 구성

, VoiceXML(VXML) WSM(Web Services Manager) CA

1. Call Server 또는 VXML Server, Reporting Server 또는 WSM Server에 로그인합니다. security.properties에서 키 저장소 비밀번호 검색 파일의 위치,

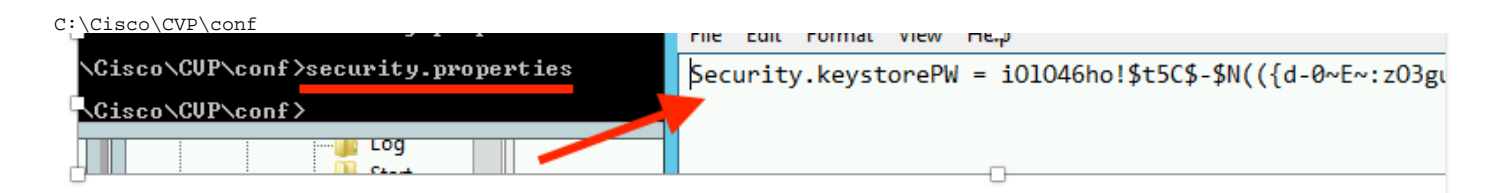

2.d명령을 사용하여 WSM 인증서 삭제,

%CVP\_HOME%\jre\bin\keytool.exe -storetype JCEKS -keystore %CVP\_HOME%\conf\security\.keystore delete -alias wsm\_certificate

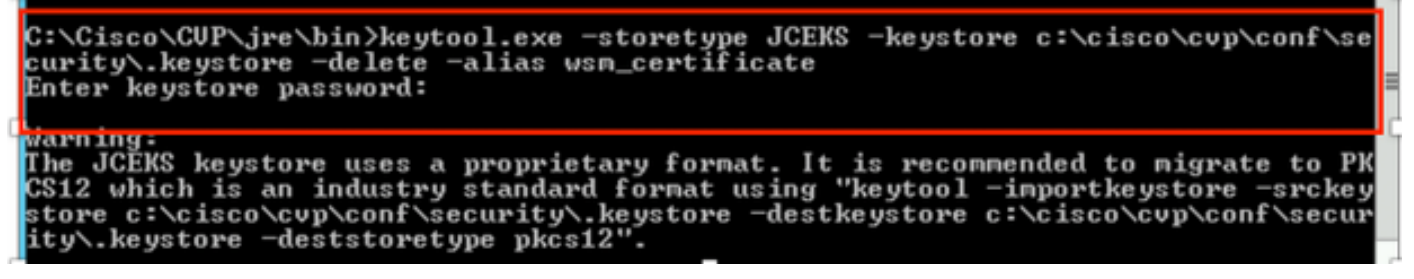

프롬프트가 표시되면 키 저장소 비밀번호를 입력합니다.

참고: 통화 서버, VXML 서버 및 보고 서버에 대해 1단계를 반복합니다.

3. WSM 서버에 대한 CA(Certificate Authority) 서명 인증서를 생성합니다.

%CVP\_HOME%\jre\bin\keytool.exe -storetype JCEKS -keystore %CVP\_HOME%\conf\security\.keystore genkeypair -alias wsm\_certificate -v -keysize 2048\_-keyalg RSA

::\Cisco\CVP\jre\bin>keytool.exe -storetype JCEKS -keystore c:\cisco\cvp\conf\se :urity\.keystore -genkeypair -alias wsm\_certificate -v -keysize 2048 -keyalg RSA

프롬프트에 세부사항을 입력하고 이미지에 표시된 대로 Yeto confirm을 입력합니다.

your first and last name? Yhat is [CVPA]: CVPA that is the name of your organizational unit? [cisco]: cisco /hat is the name of your organization? [cisco]: cisco /hat is the name of your City or Locality? [Richardson]: richardson That is the name of your State or Province? [Texas]: texas /hat is the two-letter country code for this unit? [TX]: TΧ CN=CUPA, OU=cisco\_\_\_\_\_cisco, L=richardson, ST=texas, C=TX correct? 2 [no]: yes Generating 2,048 bit RSA key pair and self-signed certificate (SHA256withRSA) w th a validity of 90 days for: CN=CUPA, OU=cisco, O=cisco, L=richardson, ST=texas, C=TX Enter key password for <wsm\_certificate> (RÊTURN if same as keystore password):

프롬프트가 표시되면 키 저장소 비밀번호를 입력합니다.

참고: 나중에 참조할 수 있도록 CN(Common Name) 이름을 문서화합니다.

#### 4. 별칭에 대한 인증서 요청 생성

%CVP\_HOME%\jre\bin\keytool.exe -storetype JCEKS -keystore %CVP\_HOME%\conf\security\.keystore certreq -alias wsm\_certificate -file
%CVP\_HOME%\conf\security\wsm\_certificate

:\Cisco\CUP\jre\bin>keytool.exe -storetype JCEKS -keystore c:\cisco\cvp\conf\so urity\.keystore -certreq -alias wsm\_certificate -file c:\cisco\cvp\conf\securi \wsm\_certificate nter keystore password:

arning:

he JCEKS keystore uses a proprietary format. It is recommended to migrate to Pl S12 which is an industry standard format using "keytool -importkeystore -srcke tore c:\cisco\cvp\conf\security\.keystore -destkeystore c:\cisco\cvp\conf\secu ty\.keystore -deststoretype pkcs12".

5. CA에 인증서를 서명합니다.

**참고**: CA 권한을 사용하여 CA 서명 인증서를 생성하려면 절차를 수행합니다. CA 기관의 인증 서 및 루트 인증서를 다운로드합니다.

#### 6. 루트 인증서 및 ca 서명 WSM 인증서를 위치에 복사

C:\Cisco\cvp\conf\security\. 7.루트 인증서 가져오기

%CVP\_HOME%\jre\bin\keytool.exe -storetype JCEKS -keystore %CVP\_HOME%\conf\security\.keystore import -v -trustcacerts -alias root -file %CVP\_HOME%\conf\security\<filename\_of\_root\_cer>

이미지에 표시된 대로 메시지가 표시되면 키 저장소 비밀번호를 입력합니다.

c:\Cisco\CUP\jre\bin>keytool.exe -storetype JCEKS -keystore c:\cisco\cvp\conf\se curity\.keystore -import -v -trustcacerts -alias root -file C:\Cisco\cvp\conf\se curity\root.cer Enter keystore password:

:\Cisco\CVP\jre\bin>keytool.exe -storetype JCEKS -keystore c:\cisco\cvp\conf\se curity\.keystore -import -v -trustcacerts -alias root -file C:\Cisco\cvp\conf\se curity\CVPA-root.cer Enter keystore password: Dwner: CN=CUPA, OU=cisco, O=cisco, L=richardson, ST=texas, C=TX Issuer: CN=UCCE12DOMAINCA, DC=UCCE12, DC=COM Serial number: 49000000b96895db4285cda290000000000b Jalid from: Tue Jun 23 11:22:48 PDT 2020 until: Thu Jun 23 11:22:48 PDT 2022 Certificate fingerprints: MD5: 6D:1E:3B:86:96:32:5B:9F:20:25:47:1C:8E:B0:18:6E SHA1: D0:57:B5:5C:C6:93:82:B9:3D:6C:C8:35:06:40:24:7D:DC:5C:F9:51 SHA256: F5:0C:65:E8:5A:38:1C:90:27:45:B8:B5:67:C8:65:08:95:09:B8:D9:3F: 32:12:53:5D:81:2A:F5:13:67:F4:60 Signature algorithm name: SHA256withRSA Subject Public Key Algorithm: 2048-bit RSA key Jersion: 3 Extensions: #1: ObjectId: 1.3.6.1.4.1.311.20.2 Criticality=false 0000: 1E 12 00 57 00 65 00 62 00 53 00 65 00 72 00 76 0010: 00 65 00 72 ...W.e.b.S.e.r.v .e.r 2: ObjectId: 1.3.6.1.5.5.7.1.1 Criticality=false AuthorityInfoAccess [ Г accessMethod: calssuers accessLocation: URIName: ldap:///CN=UCCE12DOMAINCA,CN=AIA,CN=Public%20Key%20S rvices,CN=Services,CN=Configuration,DC=UCCE12,DC=COM?cACertificate?base?objectC lass=certificationAuthority t3: ObjectId: 2.5.29.35 Criticality=false AuthorityKeyIdentifier [ KeyIdentifier [ 0000: 78 EF 21 55 BA F9 75 03 3A 0A 1D 0010: D1 F8 57 3E 3A ØA 1D A8 5A 9E 43 B6 x.!U..u.:...Z.C. ..W> #4: ObjectId: 2.5.29.31 Criticality=false CRLDistributionPoints [ [DistributionPoint: [URIName: ldap:///CN=UCCE12DOMAINCA,CN=UCCE12,CN=CDP,CN=Public%20Key%20Serv ices,CN=Services,CN=Configuration,DC=UCCE12,DC=COM?certificateRevocationList?bas e?objectClass=cRLDistributionPoint]

AtTrust 이 인증서 프롬프트에 이미지에 표시된 대로 Yes를 입력합니다.;

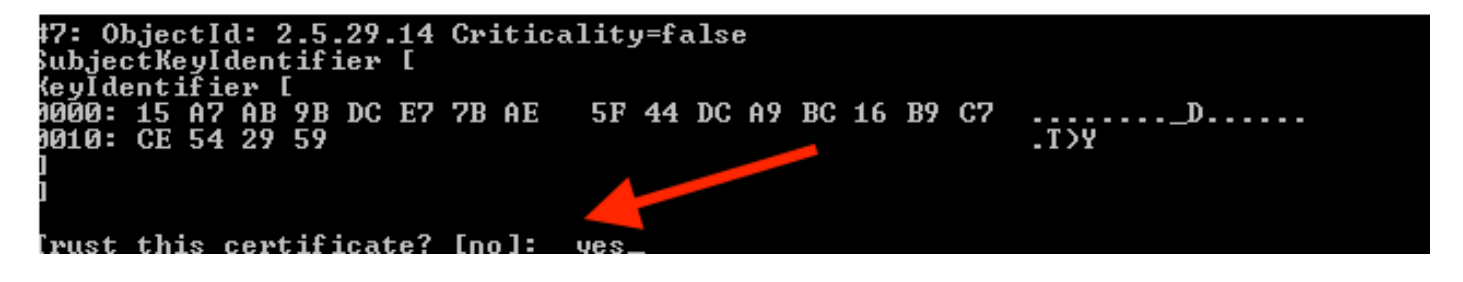

8. CA 서명 WSM 인증서 가져오기

%CVP\_HOME%\jre\bin\keytool.exe -storetype JCEKS -keystore %CVP\_HOME%\conf\security\.keystore -import -v trustcacerts
-alias wsm\_certificate -file %CVP\_HOME%\conf\security\

:\Cisco\CVP\jre\bin>keytool.exe -storetype JCEKS -keystore c:\cisco\cvp\conf\se curity\.keystore -import -v -trustcacerts -alias wsm\_certificate -file C:\Cisco\ vp\conf\security\CVPA.p7b Enter keystore password: lop-level certificate in reply: Dwner: CN=UCCE12DOMAINCA, DC=UCCE12, DC=COM Issuer: CN=UCCE12DOMAINCA, DC=UCCE12, DC=COM Serial number: 13988560817c46bf4bb659624cf6209f Jalid from: Sat Jun 29 21:30:17 PDT 2019 until: Sat Jun 29 21:40:17 PDT 2024 Certificate fingerprints: MD5: 94:82:AC:3F:59:45:48:A9:D3:4D:2C:D7:E0:38:1C:97 SHA1: 88:75:A7:4B:D3:D5:B2:76:B5:59:96:F1:83:82:C2:BB:97:23:8B:16 SHA256: E6:E3:1F:5A:8E:E2:8F:14:80:59:26:64:25:CA:C0:FD:91:E4:F3:EB:9D: E9:31:05:62:84:45:66:89:98:F5:AA Signature algorithm name: SHA256withRSA Subject Public Key Algorithm: 2048-bit RSA key Jersion: 3 Extensions: \$1: ObjectId: 1.3.6.1.4.1.311.21.1 Criticality=false 1000: Ö2 01 00 #2: ObjectId: 2.5.29.19 Criticality=true BasicConstraints:[ CA:true PathLen:2147483647 #3: ObjectId: 2.5.29.15 Criticality=false {eyUsage [
 DigitalSignature Key\_CertSign Cr1\_Sign 44: ObjectId: 2.5.29.14 Criticality=false SubjectKeyIdentifier [ KeyIdentifier [ 0000: 78 EF 21 55 BA F9 75 03 3A 0A 1D 0010: D1 F8 57 3E x.!U..u.:...Z.C. 3A ØA 1D A8 5A 9E 43 B6 ..W> is not trusted. Install reply anyway? [no]:

9. Call Server, VXML Server 및 Reporting Server에 대해 3, 4, 8단계를 반복합니다.

**10.**CVP에서 WSM 구성

1단계.

다음으로 이동

c:\cisco\cvp\conf\jmx\_wsm.conf 표시된 대로 파일을 추가 또는 업데이트하고 저장합니다.

| 1 | javax.net.debug = all                                         |
|---|---------------------------------------------------------------|
| 2 | com.sun.management.jmxremote.ssl.need.client.auth = true      |
| 3 | com.sun.management.jmxremote.authenticate = false             |
| 4 | com.sun.management.jmxremote.port = 2099                      |
| 5 | com.sun.management.jmxremote.ssl = true                       |
| 6 | com.sun.management.jmxremote.rmi.port = 3000                  |
| 7 | javax.net.ssl.keyStore=C:\Cisco\CVP\conf\security\.keystore   |
| 8 | javax.net.ssl.keyStorePassword=< keystore_password >          |
| 9 | javax.net.ssl.trustStore=C:\Cisco\CVP\conf\security\.keystore |
| D | javax.net.ssl.trustStorePassword=< keystore_password >        |
| 1 | javax.net.ssl.trustStoreType=JCEKS                            |
| 2 | <pre>#com.sun.management.jmxremote.ssi.config.file=</pre>     |
|   |                                                               |

## 2단계.

## 실행 regedit(rt) 시작 > 실행 > 유형 regedit) 명령을 사용합니다

다음 키 옵션에 추가:

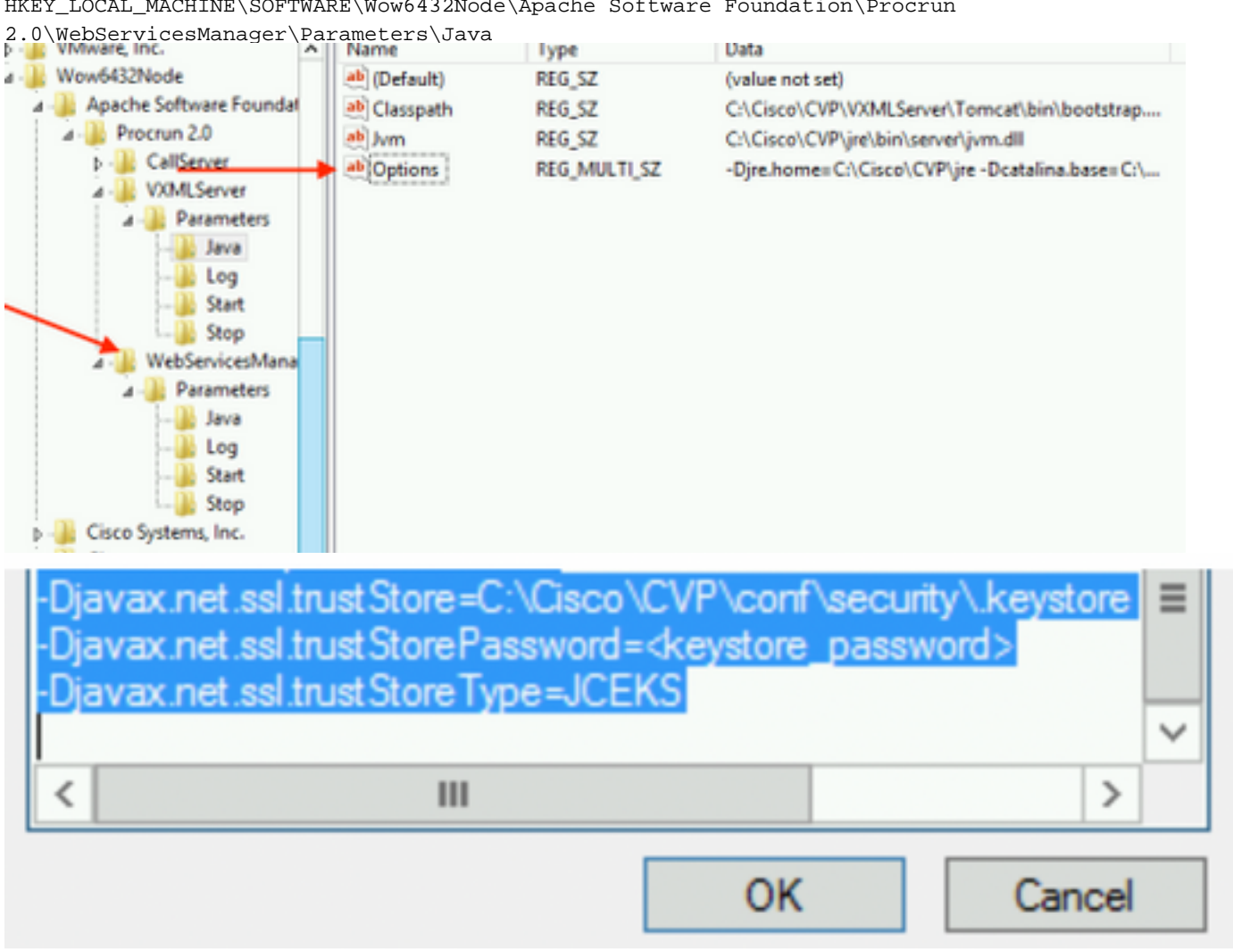

HKEY\_LOCAL\_MACHINE\SOFTWARE\Wow6432Node\Apache Software Foundation\Procrun

11. CVP에서 callserver의 JMX 구성

c:\cisco\cvp\conf\jmx\_callserver.conf

표시된 대로 파일을 업데이트하고 파일을 저장합니다.

com.sun.management.jmxremote.ssl.need.client.auth = true com.sun.management.jmxremote.authenticate = false com.sun.management.jmxremote.port = 2098 com.sun.management.jmxremote.ssl = true com.sun.management.jmxremote.rmi.port = 2097 javax.net.ssl.keyStore = C:\Cisco\CVP\conf\security\.keystore javax.net.ssl.keyStorePassword = <keystore password> javax.net.ssl.trustStore=C:\Cisco\CVP\conf\security\.keystore javax.net.ssl.trustStore=C:\Cisco\CVP\conf\security\.keystore javax.net.ssl.trustStorePassword=< keystore\_password > javax.net.ssl.trustStoreType=JCEKS #com.sun.management.jmxremote.ssl.config.file=

12. CVP에서 VXMLServer의 JMX를 구성합니다.

1단계.

이동

c:\cisco\cvp\conf\jmx\_vxml.conf 이미지에 표시된 대로 파일을 편집하고 저장합니다.

```
com.sun.management.jmxremote.ssl.need.client.auth = true
com.sun.management.jmxremote.authenticate = false
com.sun.management.jmxremote.port = 9696
com.sun.management.jmxremote.ssl = true
com.sun.management.jmxremote.rmi.port = 9697
javax.net.ssl.keyStore = C:CiscoCVPconfsecurity.keystore
javax.net.ssl.keyStorePassword = <keystore password>
```

2단계.

실행 재편집 명령을 사용합니다

다음 키 **옵션**에 추가

HKEY\_LOCAL\_MACHINE\SOFTWARE\Wow6432Node\Apache Software Foundation\Procrun 2.0\VXMLServer\Parameters\Java

| • 🥼 VMware, Inc.             | ^ | Name         | lype         | Data                                            |
|------------------------------|---|--------------|--------------|-------------------------------------------------|
| 1 - 퉲 Wow6432Node            |   | ab (Default) | REG_SZ       | (value not set)                                 |
| 🛛 - 퉲 Apache Software Founda | • | ab Classpath | REG_SZ       | C:\Cisco\CVP\VXMLServer\Tomcat\bin\bootstrap    |
| a - 🌆 Procrun 2.0            |   | ab Jvm       | REG_SZ       | C:\Cisco\CVP\jre\bin\server\jvm.dll             |
| D - CallServer               |   | ab Options   | REG MULTI SZ | -Dire.home=C:\Cisco\CVP\jre -Dcatalina.base=C:\ |
| ⊿ - 퉲 VXMLServer             |   | ~ Ladamand   |              | , , , , , , , , , , , , , , , , , , , ,         |
| 🗡 👍 Parameters               |   |              |              |                                                 |
|                              |   |              |              |                                                 |
|                              |   |              |              |                                                 |
|                              |   |              |              |                                                 |
|                              |   |              |              |                                                 |
| ⊿ - WebServicesMana          |   |              |              |                                                 |

| -Dcom.sun.management.config.file=C:\Cisco\<br>-Djavax.net.ssl.trustStore=C:\Cisco\CVP\conf<br>-Djavax.net.ssl.trustStorePassword= <keystore<br>-Djavax.net.ssl.trustStoreType=JCEKS</keystore<br> | CVP\conf\jmx_vxm<br>\security\.keystore<br>password> |
|----------------------------------------------------------------------------------------------------|------------------------------------------------------|
| < 111                                                                                                    | >                                                    |
| OK                                                                                                    | Cancel                                               |

#### 3단계.

Cisco CVP WebServicesManager 서비스를 다시 시작합니다.

# WSM용 CA 서명 클라이언트 인증서 생성

Call Server(통화 서버) 또는 VXML Server(VXML 서버) 또는 Reporting Server(보고 서버) 또는 WSM에 로그인합니다. 에서 키 저장소 암호를 검색합니다.*security.properties* 파일

## 1. 클라이언트 인증을 위한 CA 서명 인증서 생성

%CVP\_HOME%\jre\bin\keytool.exe -storetype JCEKS -keystore %CVP\_HOME%\conf\security\.keystore genkeypair
-alias <CN of Callserver WSM certificate> -v -keysize 2048 -keyalg RSA

c:\Cisco\CUP\jre\bin>keytool.exe -storetype JCEKS -keystore c:\cisco\cvp\conf\se curity\.keystore -genkeypair -alias CUPA -v -keysize 2048 -keyalg RSA Enter keystore password:

프롬프트에 세부사항을 입력하고 예를 입력하여 확인합니다.

이미지에 표시된 대로 프롬프트가 표시되면 키 저장소 비밀번호를 입력합니다.

What is your first and last name? [cisco]: CUPA What is the name of your organizational unit? [cisco]: What is the name of your organization? [cisco]: What is the name of your City or Locality? [Richardson]: richardson What is the name of your State or Province? [Tx]: texas What is the two-letter country code for this unit? [US]: TX Is CN=CUPA, OU=cisco, O=cisco, L=richardson, ST=texas, C=TX correct? [no]: yes Generating 2,048 bit RSA key pair and self-signed certificate (SHA256withRSA) wi th a validity of 90 days for: CN=CUPA, OU=cisco, O=cisco, L=richardson, ST=texas, C=TX Enter key password for <CUPA> (RETURN if same as keystore password): Re-enter new password: [Storing c:\cisco\cvp\conf\security\.keystore]

#### 2. 별칭에 대한 인증서 요청 생성

%CVP\_HOME%\jre\bin\keytool.exe -storetype JCEKS -keystore %CVP\_HOME%\conf\security\.keystore certreq

-alias <CN of Callserver WSM certificate> -file %CVP\_HOME%\conf\security\jmx\_client.csr

c:\Cisco\CUP\jre\bin>keytool.exe -storetype JCEKS -keystore c:\cisco\cvp\conf\se curity\.keystore \_-certreq -alias CUPA -file c:\cisco\cvp\conf\security\jmx\_clien t.csr Enter keystore password:

#### 3. CA에 인증서 서명

**참고**: CA 권한을 사용하여 CA 서명 인증서를 생성하려면 절차를 수행합니다. CA 기관의 인증 서 및 루트 인증서 다운로드

#### 4. 루트 인증서 및 CA 서명 JMX 클라이언트 인증서를 위치에 복사

C:\Cisco\cvp\conf\security\

#### 5. CA 서명 JMX 클라이언트를 가져오고 명령을 사용합니다.

%CVP\_HOME%\jre\bin\keytool.exe -storetype JCEKS -keystore %CVP\_HOME%\conf\security\.keystore import -v -trustcacerts -alias <CN of Callserver WSM certificate> -file %CVP\_HOME%\conf\security\<filename of CA-signed JMX Client certificate>

c:\Cisco\CUP\jre<u>\bin>keytool.exe -storetype JCEKS</u> -keystore c:\cisco\cup\conf\se curity\.keystore -import -v -trustcacerts -alias CUPA -file C:\Cisco\cvp\conf\se curity\jmx\_client.p Enter keystore password: Top-level certificate in reply: Owner: CN=UCCE12DOMAINCA, DC=UCCE12, DC=COM Issuer: CN=UCCE12DOMAINCA, DC=UCCE12, DC=COM Serial number: 13988560817c46bf4bb659624cf6209f Valid from: Sat Jun 29 21:30:17 PDT 2019 until: Sat Jun 29 21:40:17 PDT 2024 Certificate fingerprints: MD5: 94:82:AC:3F:59:45:48:A9:D3:4D:2C:D7:E0:38:1C:97 SHA1: 88:75:A7:4B:D3:D5:B2:76:B5:59:96:F1:83:82:C2:BB:97:23:8B:16 SHA256: E6:E3:1F:5A:8E:E2:8F:14:80:59:26:64:25:CA:C0:FD:91:E4:F3:EB:9D: E9:31:05:62:84:45:66:89:98:F5:AA Signature algorithm name: SHA256withRSA Subject Public Key Algorithm: 2048-bit RSA key Version: 3 Extensions: #1: ObjectId: 1.3.6.1.4.1.311.21.1 Criticality=false 0000: Ö2 01 00 #2: ObjectId: 2.5.29.19 Criticality=true BasicConstraints:[ CA:true PathLen:2147483647 #3: ObjectId: 2.5.29.15 Criticality=false KeyUsage [ **DigitalSignature** Key\_CertSign Cr1\_Sign #4: ObjectId: 2.5.29.14 Criticality=false SubjectKeyIdentifier [ KeyIdentifier [ 0000: 78 EF 21 55 BA F9 75 03 0010: D1 F8 57 3E 3A ØA 1D A8 5A 9E 43 B6 x.!U..u.:...Z.C. ..W> is not trusted. Install reply anyway? [no]: yes ertificate reply was installed in keystore lStoring c:\cisco\cvp\conf\security\.keystore]

6.Cisco CVP VXMLServer 서비스를 다시 시작합니다.

Reporting Server에 대해 동일한 절차를 반복합니다.

## OAMP(Operations Console)용 CA 서명 클라이언트 인증서 생성

OAMP 서버에 로그인합니다. security.propertiesfile에서 keystore 비밀번호 검색

## 1. callserver WSM을 사용하여 클라이언트 인증을 위한 CA 서명 인증서 생성

c:\Cisco\CUP\jre\bin>keytool.exe -storetype JCEKS -keystore c:\cisco\cvp\conf\se curity\.keystore -genkeypair -alias CUPA -v -keysize 2048 -keyalg RSA Enter keystore password: What is your first and last name? [Unknown]: CUPOAMP What is the name of your organizational unit? [Unknown]: cisco What is the name of your organization? [Unknown]: cisco /hat is the name of your City or Locality? [Unknown]: richardson What is the name of your State or Province? [Unknown]: texas What is the two-letter country code for this unit? [Unknown]: TΧ s CN=CUPOAMP, OU=cisco, O=cisco, L=richardson, ST=texas, C=TX correct? [no]: yes Generating 2,048 bit RSA key pair and self-signed certificate (SHA256withRSA) wi th a validity of 90 days for: CN=CUPOAMP, OU=cisco, O=cisco, L=richardson, ST=texas, C=TX Enter hey password for <CUPA> Enter k<del>oy passa</del> (RETURN ii passa same as keystore password): Re-enter new password: [Storing c:\cisco\cvp\conf\security\.keystore]

2.별칭에 대한 인증서 요청 생성

%CVP\_HOME%\jre\bin\keytool.exe -storetype JCEKS -keystore %CVP\_HOME%\conf\security\.keystore certreq

-alias <CN of Callserver WSM certificate> -file %CVP\_HOME%\conf\security\jmx.csr

::\Cisco\CUP\jre\bin>keytool.exe -storetype JCEKS -keystore c:\cisco\cvp\conf\se curity\.keystore -certreq -alias CUPA -file c:\cisco\cvp\conf\security\jmx.csr Inter keystore password: inter key password for <CUPA>

larning: The JCEKS keystore uses a proprietary format. It is recommended to migrate to PK IS12 which is an industry standard format using "keytool -importkeystore -srckey

3.CA에서 인증서를 서명합니다. CA 권한을 사용하여 CA 서명 인증서를 생성하려면 절차를 수행 합니다. CA 기관의 인증서 및 루트 인증서 다운로드

4.루트 인증서 및 CA 서명 JMX 클라이언트 인증서를 C:\Cisoc\cvp에 복사합니다.\conf\security\

5.이 명령을 사용하여 루트 인증서를 가져옵니다.

%CVP\_HOME%\jre\bin\keytool.exe -storetype JCEKS -keystore %CVP\_HOME%\conf\security\.keystore import -v -trustcacerts

-alias root -file %CVP\_HOME%\conf\security\<filename\_of\_root\_cert>

·프롬프트가 표시되면 키 저장소 비밀번호를 입력합니다. AtTrust 이 인증서 프롬프트에 표시된 대로 Yes를 입력합니다.

:\Cisco\CUP\jre\hin>keytool\_exe\_\_storetype\_JCEKS\_\_keystore\_c:\cisco\cvp\conf\se urity\.keystore\_\_import\_v\_\_trustcacerts\_\_alias\_root\_\_file\_c:\cisco\cvp\conf\se urity\root.cer Inter keystore password: Owner: CN=UCCE12DOMAINCA, DC=UCCE12, DC=COM Issuer: CN=UCCE12DOMAINCA, DC=UCCE12, DC=COM Serial number: 13988560817c46bf4bb659624cf6209f Valid from: Sat Jun 29 21:30:17 PDT 2019 until: Sat Jun 29 21:40:17 PDT 2024 Certificate fingerprints: MD5: 94:82:AC:3F:59:45:48:A9:D3:4D:2C:D7:E0:38:1C:97 SHA1: 88:75:A7:4B:D3:D5:B2:76:B5:59:96:F1:83:82:C2:BB:97:23:8B:16 SHA256: E6:E3:1F:5A:8E:E2:8F:14:80:59:26:64:25:CA:C0:FD:91:E4:F3:EB:9D: 9:31:05:62:84:45:66:89:98:F5:AA ignature algorithm name: SHA256withRSA ubject Public Key Algorithm: 2048-bit RSA key lersion: 3 xtensions: 11: ObjectId: 1.3.6.1.4.1.311.21.1 Criticality=false 1000: 02 01 00 . . . 2: ObjectId: 2.5.29.19 Criticality=true lasicConstraints:[ CA:true PathLen:2147483647 3: ObjectId: 2.5.29.15 Criticality=false (eyUsage\_l **DigitalSignature** Key\_CertSign Cr1\_Sign 4: ObjectId: 2.5.29.14 Criticality=false ubjectKeyIdentifier [ KeyIdentifier [ 1000: 78 EF 21 55 BA F9 75 03 3A 0A 1D 1 1010: D1 F8 57 3E x.!U..u.:...Z.C. 3A ØA 1D A8 5A 9E 43 B6 ..W> rust this certificate? [no]: yes certificate was added to keystore yes Storing c:\cisco\cvp\conf\security\.keystore] larning: The JCEKS keystore uses a proprietary format. It is recommended to migrate to PK S12 which is an industry standard format using "keytool -importkeystore -srckey S12 which is an industry standard format using "keytool -importkeystore standard format using "keytool -importkeystore standard format using

#### 6. CVP의 CA 서명 JMX 클라이언트 인증서 가져오기

%CVP\_HOME%\jre\bin\keytool.exe -storetype JCEKS -keystore %CVP\_HOME%\conf\security\.keystore import -v -trustcacerts -alias <CN of Callserver WSM certificate> -file %CVP\_HOME%\conf\security\<filename\_of\_your\_signed\_cert\_from\_CA> :\Cisco\CUP\jre\bin>keytool.exe -storetype JCEKS -keystore c:\cisco\cvp\conf\se urity\.keystore -import -v -trustcacerts -alias CVPA -file c:\cisco\cvp\conf\se urity\jmx.p7b inter keystore password: leystore password is too short - must be at least 6 characters Inter keystore password: Inter key password for <CUPA> Certificate reply was installed in keystore Storing c:\cisco\cvp\conf\security\.keystore]

tore c:\cisco\cvp\conf\security\.keystore -destkeystore c:\cisco\cvp\conf\secur

larning:

7 .Cisco CVP OPSConsoleServer 서비스를 다시 시작합니다.

8. OAMP에 로그인합니다. OAMP와 Call Server 또는 VXML Server 간 보안 통신을 활성화하려면 Device Management > Call Server로 이동합니다. Enable secure communication with the Ops console(운영 콘솔과의 보안 통신 활성화) 확인란을 선택합니다. 통화 서버와 VXML 서버를 모두 저 장하고 배포합니다.

| Hostname: *                                         | сура         |
|-----------------------------------------------------|--------------|
| Description:                                        |              |
| Enable secure communication with the Ops console: 1 | $\checkmark$ |

9. regedit 명령을 실행합니다.

 $\label{eq:hkey_local_MACHINE \SOFTWARE \Wow 6432 Node \Apache Software Foundation \Procrun Note: \Barbon \Barbon \Ba$ 

 $\verb+2.0\OPSConsoleServer\Parameters\Java.$ 

## 파일에 다음을 추가하고 저장합니다.

-Djavax.net.ssl.trustStore=C:\Cisco\CVP\conf\security\.keystore -

| Djavax.net.ssl.trustStorePassword= -Djavax.                                                                                                    | <pre>net.ssl.trustStoreType=JCEK</pre>                |  |  |  |  |  |
|----------------------------------------------------------------------------------------------------|-------------------------------------------------------|--|--|--|--|--|
| Djavax.net.ssl.keyStore=C:\Cisco\<br>Djavax.net.ssl.keyStorePassword=)                                                                                                    | _VP\conf\secunty\.keystore<br>aASYJC*y{4t,17@wyW1VwG2 |  |  |  |  |  |
| Djavax.net.ssl.keyStoreType=JCEKS<br>Djavax.net.ssl.trustStore=C:\Cisco\CVP\conf\security\.keystore<br>Djavax.net.ssl.trustStorePassword= <keystore_password><br/>Diavax.net.ssl.trustStoreType=JCEKS</keystore_password> |                                                       |  |  |  |  |  |
|                                                                                                    | ~                                                     |  |  |  |  |  |
| < 111                                                                                                    | >                                                     |  |  |  |  |  |
|                                                                                                    | OK Cancel                                             |  |  |  |  |  |

# 다음을 확인합니다.

OAMP 서버에서 CVP Callserver, VXML 서버 및 Reporting 서버를 연결하여 데이터베이스 세부 정 보(보고 서버) 또는 OAMP에서 Call/vxml/보고 서버로 작업을 저장 및 배포하거나 검색하는 작업을 수행합니다.

# 문제 해결

현재 이 컨피그레이션에 사용할 수 있는 특정 문제 해결 정보가 없습니다.